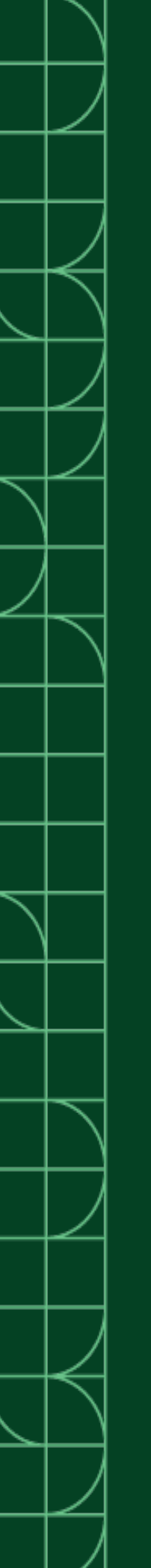

# LabVIEW NXG

2025-03-20

n

# Contents

| LabVIEW NXG 5.1 Manual           | 3 |
|----------------------------------|---|
| LabVIEW NXG 5.1 New Features     | 4 |
| LabVIEW NXG 5.1 Behavior Changes | 4 |

# LabVIEW NXG 5.1 Manual

The LabVIEW NXG 5.1 Manual contains programming concepts, step-by-step instructions, and reference information that enables you to acquire, analyze, and automate measurements.

**Tip** For interactive lessons on creating and debugging a custom application, visit the **Learning** tab in software.

### Top Tasks

| What do you want to do?                                        | Where to go                                                                                                    |
|----------------------------------------------------------------|----------------------------------------------------------------------------------------------------|
| Ensure software detects connected hardware and sensors.        | Open <b>SystemDesigner</b> to find a list of connected hardware and register network systems.                                                                           |
| Find the interactive measurement panel that's right for you.   | On the <b>Projects</b> tab, click <b>Measurement Panels</b><br>and browse through the available options to<br>start taking measurements with your connected<br>devices. |
| Learn how to automate your measurements using G Dataflow code. | On the <b>Learning</b> tab, open interactive lessons to learn programming basics for G Dataflow.                                                                        |

# **Programming Reference**

• <u>G Dataflow</u>

# Manuals for LabVIEW NXG Add-Ons

- NI Compare Manual
- Vision Development Module Manual
- LabVIEW NXG Web Module Manual
- LabVIEW NXG FPGA Module Manual
- LabVIEW NXG RT Module Manual

# LabVIEW NXG 5.1 New Features

Refer to the list below to learn what's new in LabVIEW NXG 5.1.

#### **Programming Environment**

- Use the Save Panel Image node to save images of your VI panel.
- Use the Save Control Image node to save images of controls on your VI panels.

#### **Desktop UI Controls**

- Use the configuration pane to configure high color, low color, marker value, and fit type for intensity graph scales.
- Use the configuration pane to configure step-wise interpolation for graphs and charts.
- Use the configuration pane to configure window position when running a VI.
- Use the configuration pane to configure custom numeric formatting when displaying signed and unsigned integers.
- Programmatically set cursor style, cursor shape, and crosshair style of graphs and charts.
- Programmatically read and write disabled indexes in a Listbox when running a VI.
- Programmatically read and write disabled items in a Tree when running a VI.
- Programmatically read and write graph axis names.
- Programmatically read and write column headers of a data grid.

#### **Related reference:**

• LabVIEW NXG 5.1 Behavior Changes

# LabVIEW NXG 5.1 Behavior Changes

Refer to the list below to learn about new behaviors in LabVIEW NXG 5.1.

#### **New Behaviors**

When configuring a path control on your VI panel, the Pattern filter now accepts all

strings.

#### **Related reference:**

• LabVIEW NXG 5.1 New Features